## フロン WEBカタログご利用手順

1. プロンホームページよりWEBカタログ画面を起動します。

①プロンホームページを起動します。

#### URL http://pron.co.jp/

#### ②起動方法その1:トップページより「WEBカタログ」をクリックします。

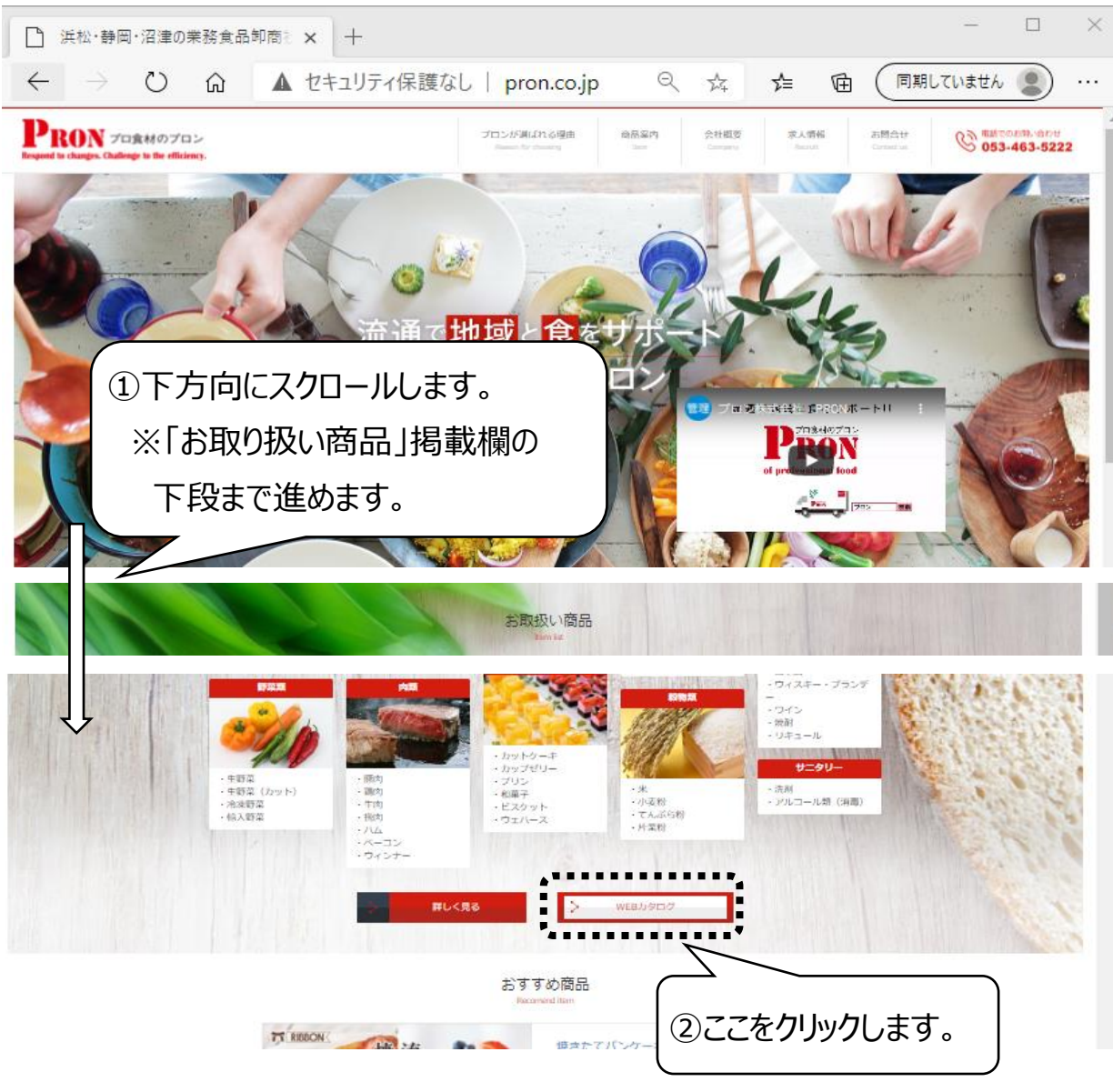

#### 起動方法その2:「商品案内」から「WEBカタログ」をクリックします。

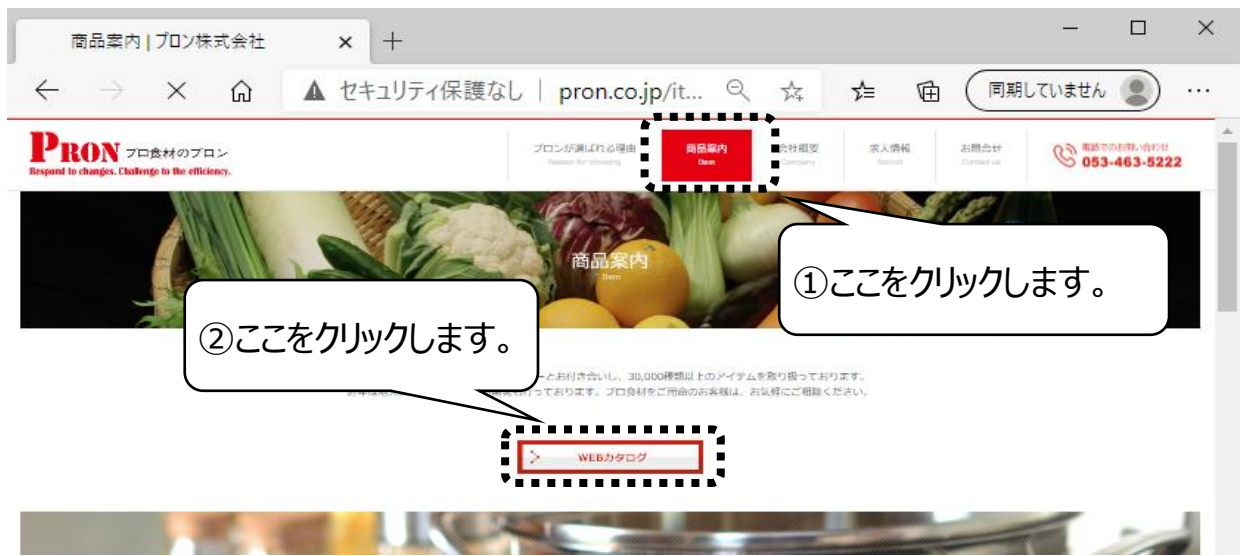

## <u>プロン WEBカタログご利用手順</u>

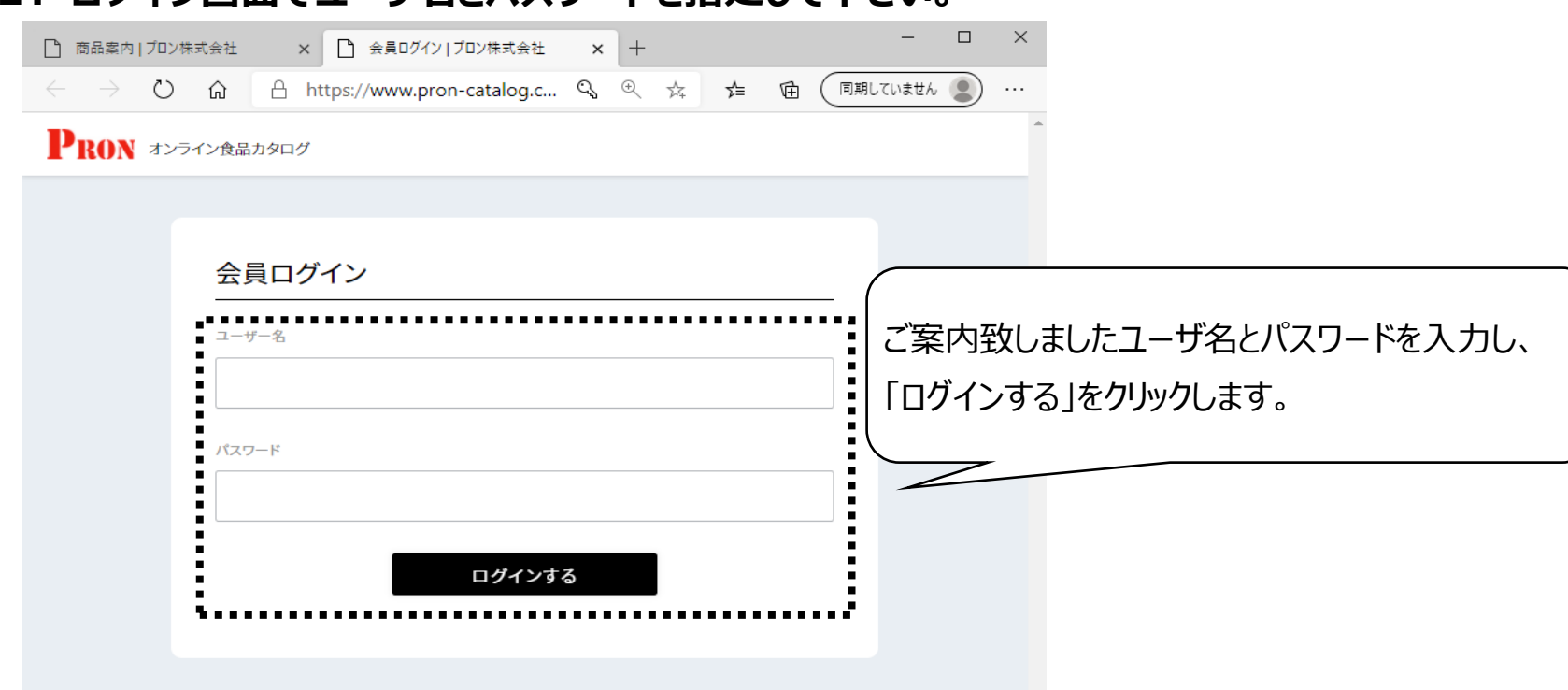

### 2. ログイン画面でユーザ名とパスワードを指定して下さい。

## <u>プロン WEBカタログご利用手順</u>

# 3. WEBカタログページが起動します。ご利用ください。

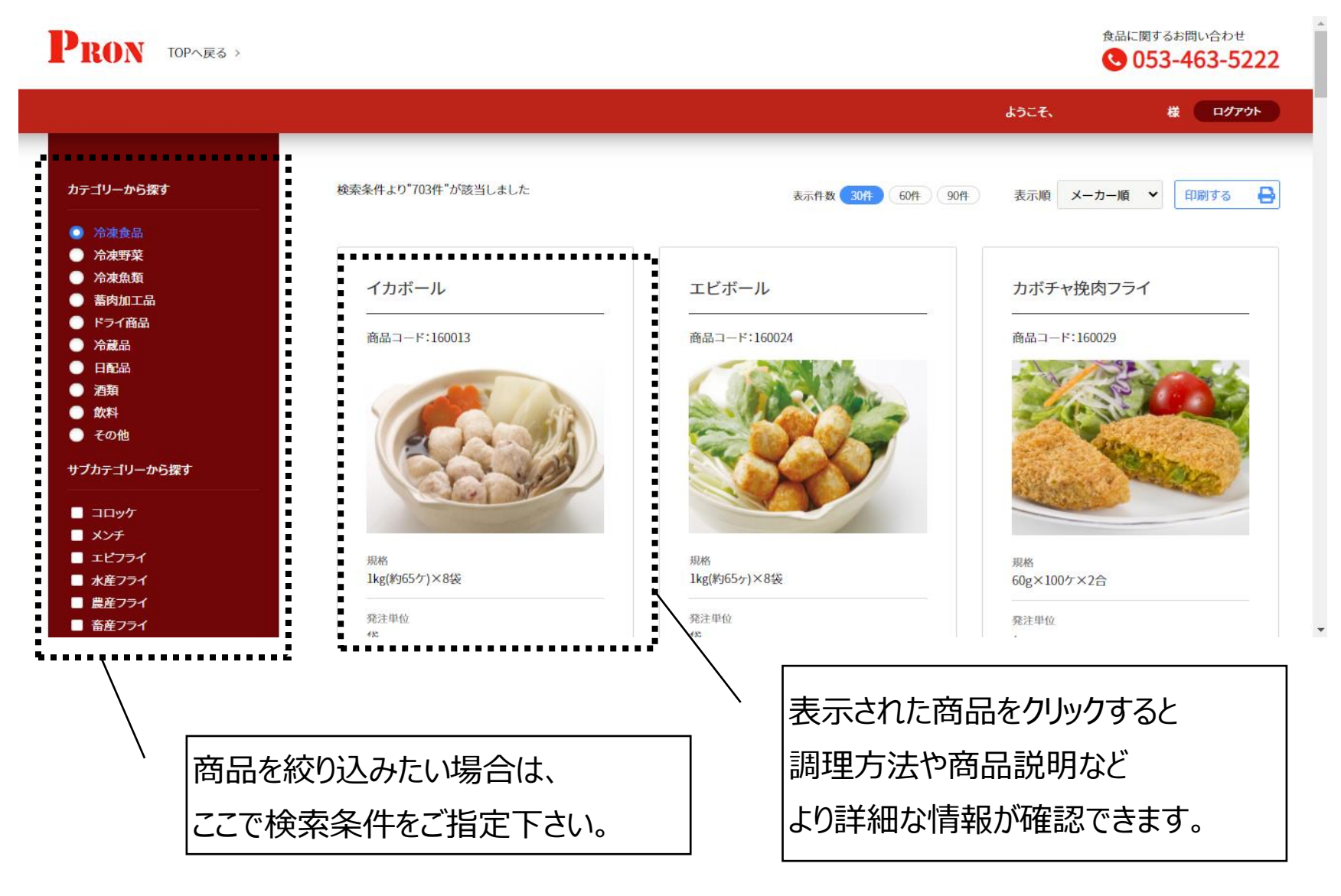